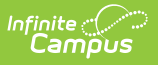

# Monthly Contribution (OTRS Reporting) (Oklahoma)

Last Modified on 10/22/2022 9:56 am CDT

Monthly Contribution Report Logic | Report Options | Report Rules | Report Layout

**PATH:** Human Resources > Reports > OTRS Reporting > Monthly Contribution

The OTRS Monthly Contribution Report extracts contribution and compensation data for all district employees who are participating OTRS members.

This report is only valid for districts that pay the entire employee portion; i.e., the **Retirement Calculation Method** is *Employer Pays All of the Employee Portion*.

| ampus                             |                                                                |                                                                      |
|-----------------------------------|----------------------------------------------------------------|----------------------------------------------------------------------|
|                                   |                                                                |                                                                      |
| OTRS Reporting                    |                                                                |                                                                      |
| Report options c                  | contained in this tool include: Annual Caler                   | ndar Tax, Annual Employment Year End and Monthly Contribution.       |
| Only payroll data                 | a in a 'Closed' status is available for repor                  | rting.                                                               |
| Report O                          | ptions:                                                        |                                                                      |
|                                   | alendar Tax                                                    |                                                                      |
|                                   | molovment Vear End                                             |                                                                      |
| Meathly C                         |                                                                |                                                                      |
| © monuny c                        | onanbaalon                                                     |                                                                      |
| Monthly                           | Contribution Report Optio                                      | ns                                                                   |
|                                   |                                                                |                                                                      |
| By clicking ins                   | ide each box a list will appear to choose                      | the value(s) for each field.                                         |
| Below, please                     | select the payroll data to report.                             |                                                                      |
| 1. Pay Period                     | l Number(s)                                                    |                                                                      |
| Beginning P                       | ay Period                                                      | Ending Pay Period                                                    |
| ~                                 |                                                                | ~                                                                    |
| 2. Generate f                     | for the selected Pay Period Number                             | (s)                                                                  |
|                                   | Tures                                                          |                                                                      |
|                                   | Types                                                          |                                                                      |
| O Specifi                         | c Pay Types                                                    |                                                                      |
| Pay iy                            | pe(3)                                                          |                                                                      |
| 2 Concrate i                      | for the selected Day Deriod Number                             | (e) and Pay Type(e)                                                  |
|                                   |                                                                |                                                                      |
| C All Run                         | Designators                                                    |                                                                      |
| ⊖ Specifi                         | c Run Designators                                              |                                                                      |
| Run De                            | signator(s)                                                    |                                                                      |
|                                   |                                                                |                                                                      |
| 4. Include Pri                    | ior Period Adjustments                                         |                                                                      |
| • Yes                             | ○ No                                                           |                                                                      |
| • Report R                        | ules                                                           |                                                                      |
|                                   |                                                                |                                                                      |
| Excel -                           |                                                                |                                                                      |
| Provides the re<br>with your audi | eport data to easily review and verify. If a<br>it procedures. | applicable, it may include data items, warnings and errors to assist |
| XML (State Fo                     | rmat) -                                                        | for upland and submission                                            |
| Provides the h                    | eport data in the OTRS accepted format f                       | or upioad and submission.                                            |
| Output Form                       | at                                                             |                                                                      |
|                                   | ~                                                              |                                                                      |
| Include Re                        | eport Rules Detail                                             |                                                                      |
|                                   |                                                                |                                                                      |
| Save Select                       | tions and Generate                                             |                                                                      |

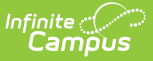

OTRS Contribution Report Editor - Monthly Contributions

# **Monthly Contribution Report Logic**

**PATH:** Human Resources > Reports > OTRS Reporting > Monthly Contribution

- Only one record per reportable employee is allowed unless a prior period adjustment is being reported with a different Pay Period Month or Pay Period Year.
- If an employee does not have retirement eligible wages/contributions for the month they are not reported.

### Report Validations (2019/2020 Rates)

- Member Before Tax plus Service Credit = 7% of Compensation amount
   Per OTRS a rounding difference of 10 to 15 cents is acceptable
- Employer Contribution = 9.5% of Compensation amount (16.5% for retirees)
  - Per OTRS a rounding difference of 10 to 15 cents is acceptable
- Federal Match = 7.7% of Federal Compensation
  - Per OTRS a rounding difference of up to \$1.00 is acceptable

# **Report Options**

**PATH:** Human Resources > Reports > OTRS Reporting > Monthly Contribution

Report options allow you to report on any combination of pay run data.

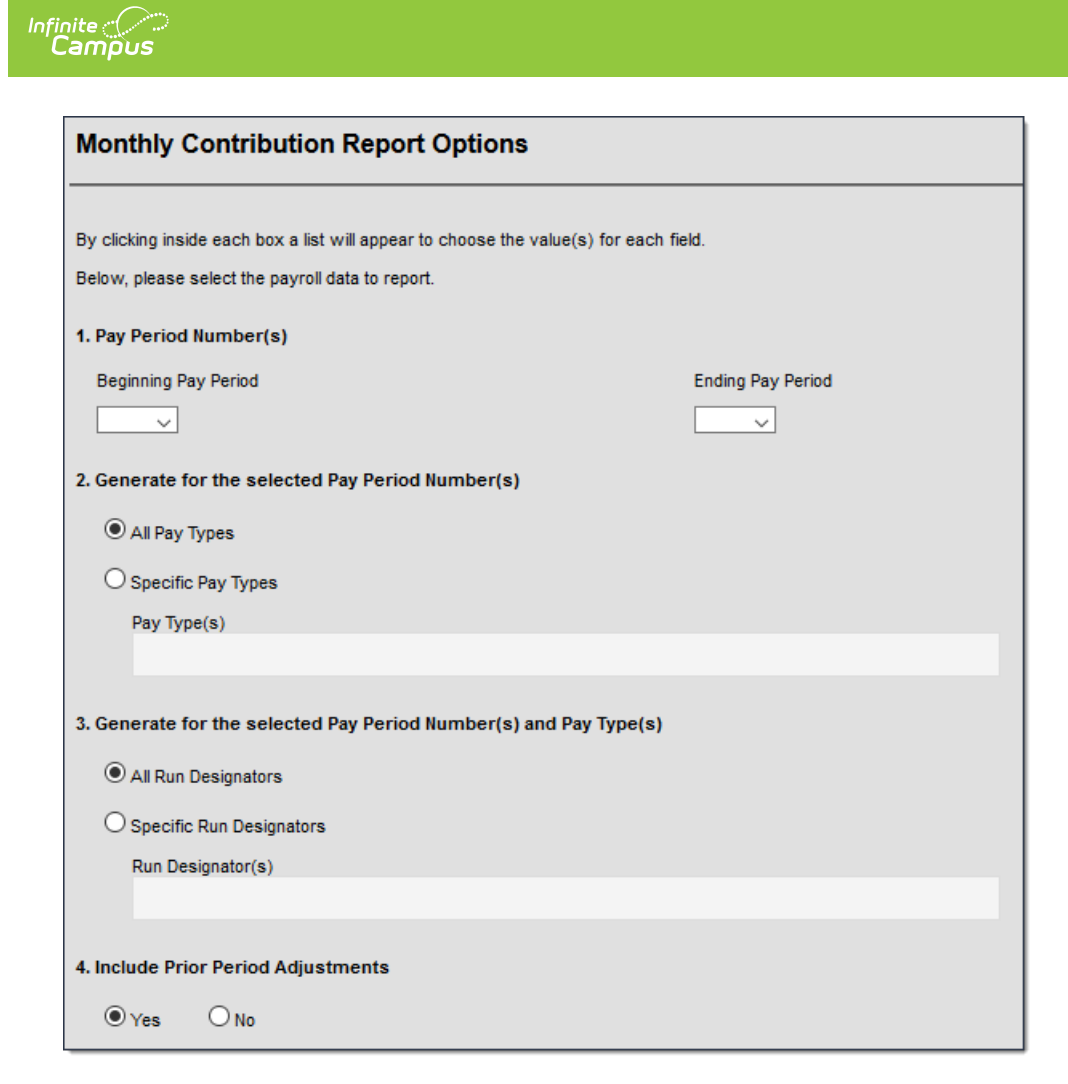

| # | Option                                                                  | Description                                                                                                    |
|---|-------------------------------------------------------------------------|----------------------------------------------------------------------------------------------------|
| 1 | Pay Period Number(s)                                                    | <ul><li>Select the Pay Periods to include in the report.</li><li>Beginning Pay Period</li><li>Ending Pay Period</li></ul>                                                                                                    |
| 2 | Generate for the<br>selected Pay Period<br>Number(s)                    | <ul> <li>All Pay Types - When this option is selected, all Pay Types are included in the report.</li> <li>Specific Pay Types - When this option is selected, the Pay Type(s) dropdown list is enabled and allows you to select specific Pay Types.</li> </ul>                                           |
| 3 | Generate for the<br>selected Pay Period<br>Number(s) and Pay<br>Type(s) | <ul> <li>All Run Designators - When this option is selected, all<br/>Run Designators are included in the report.</li> <li>Specific Run Designators - When this option is selected,<br/>the Run Designator(s) dropdown list is enabled and allows<br/>you to select specific Run Designators.</li> </ul> |
| 4 | Include Prior Period<br>Adjustments                                     | <ul><li>Yes</li><li>No</li></ul>                                                                                                    |

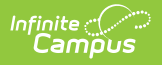

# **Report Rules**

**PATH:** Human Resources > Reports > OTRS Reporting > Monthly Contribution

Campus saves what you select so that you do not need to make new selections every time you generate the report.

### **Retirement Calculation Method**

• Click here to expand...

| Field                            | Options                                                                                                    |
|----------------------------------|----------------------------------------------------------------------------------------------------|
| Retirement Calculation<br>Method | <ul><li>The method by which retirement is calculated.</li><li>Employer Pays All of Employee Portion</li></ul>                                                                        |
|                                  | <ul> <li>The following options are available but not currently supported.</li> <li>Employer Pays Part of Employee Portion</li> <li>Employer Does Not Pay Employee Portion</li> </ul> |

## **Contribution Fields**

Click here to expand...

| # | Field                                      | Options                                                                                                    |
|---|--------------------------------------------|----------------------------------------------------------------------------------------------------|
| 1 | Select Member After Tax Benefit<br>Code(s) | This dropdown list displays After Tax Benefit<br>Codes.                                                                                                    |
| 2 | Member Before Tax                          | <ul><li>2a. Select Contribution Benefit Code(s)</li><li>2b. Select Contributions on Fringe Benefit Code(s)</li></ul>                                                                                                    |
| 3 | Select State Credit Benefit<br>Code(s)     | This dropdown list displays State Credit Benefit<br>Codes.                                                                                                    |
| 4 | Employer Contribution                      | <ul> <li>4a. Select Non-Retiree Contribution Benefit Code(s)</li> <li>4b. Select Non-Retiree Contributions on Fringe<br/>Benefit Code(s)</li> <li>4c. Select Retiree Contribution Benefit Code(s)</li> <li>4d. Select Retiree Contributions on Fringe Benefit<br/>Code(s)</li> </ul> |
| 5 | Federal Match                              | <ul><li>5a. Select Contract Pay Benefit Code(s)</li><li>5b. Select Contributions on Fringe Benefit Code(s)</li><li>5c. Select Hourly Pay Benefit Code(s)</li></ul>                                                                                                    |

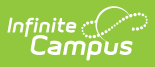

### **Compensation Factors**

- Regular Compensation amounts are derived from summing the Detailed Deduction Applies To amounts for each applicable Benefit Code chosen in 4) Employer Contribution in the Contribution Fields section.
- Federal Compensation amounts are derived from summing the Detailed Deduction Applies To amounts for each applicable Benefit Code chosen in 5) Federal Match in the Contribution Fields section.
- The Compensation Factors area allows you to identify any other amounts you want to add for reporting.

#### • Click here to expand...

| # | Field                                                            | Option                              |
|---|------------------------------------------------------------------|-------------------------------------|
| 1 | Select Employee Contribution Paid By Employer Benefit<br>Code(s) | Benefit codes limited to OTRS codes |
| 2 | Select Non-Retiree Fringe Benefit Code(s)                        | Benefit codes excluding OTRS codes  |
| 3 | Select Retiree Fringe Benefit Code(s)                            | Benefit codes excluding OTRS codes  |

# **Report Layout**

### Header

| Column           | Description                                               | Type,<br>Format, and<br>Length | Campus Location                                                            |
|------------------|-----------------------------------------------------------|--------------------------------|----------------------------------------------------------------------------|
| County<br>Code   | The first 2 digits of the State District Number.          | Numeric, 2<br>digits           | Human Resources > Administration > District Master > State District Number |
| District<br>Code | The last 4 characters of<br>the State District<br>Number. | Alphanumeric,<br>4 characters  | Human Resources > Administration > District Master > State District Number |
| Vendor           | Always reports as <b>Infinite Campus</b> .                | N/A                            | N/A                                                                        |

### **Detail Record**

| Column | Description | Type, Format, | Campus   |
|--------|-------------|---------------|----------|
|        |             | and Length    | Location |

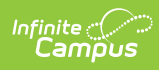

| Column              | Description                                                                                                    | Type, Format,<br>and Length | Campus<br>Location                                                                                                    |
|---------------------|----------------------------------------------------------------------------------------------------|-----------------------------|----------------------------------------------------------------------------------------------------|
| Pay Period<br>Year  | <ul> <li>The calendar year of the report<br/>data being submitted.</li> <li>The reported year should be<br/>the calendar year in which the<br/>work was completed.</li> <li>If multiple pay periods are<br/>selected on the editor and<br/>they span multiple calendar<br/>years, separate records report<br/>for each calendar year.</li> <li>Multiple calendar years may<br/>be included on the same<br/>report as long as they fall<br/>within the same employment<br/>year.</li> </ul> | Numeric, 4 digits<br>YYYY   | Human Resources<br>> Payroll ><br>Process > Pay<br>Cycle > Tables ><br>Payroll Types ><br>(Pay Type) ><br>Payroll Dates ><br>(Pay Period) ><br>Payroll Date Years<br>> Calendar Year<br>(CAL) |
| Pay Period<br>Month | <ul> <li>The calendar month of the report<br/>data being submitted.</li> <li>The reported month should be<br/>the calendar month in which<br/>the work was completed.</li> <li>If multiple pay periods are<br/>selected on the editor and<br/>they span multiple months,<br/>separate records report for<br/>each month.</li> <li>Multiple calendar months may<br/>be included on the same<br/>report as long as they fall<br/>within the same employment<br/>year.</li> </ul>             | Numeric, 2 digits<br>NN     | Human Resources<br>> Payroll ><br>Process > Pay<br>Cycle > Tables ><br>Payroll Types ><br>(Pay Type) ><br>Payroll Dates ><br>(Pay Period) ><br>Details > Date<br>End                          |
| Employment<br>Year  | The fiscal year of the report data<br>being submitted.<br>Multiple Employment Years cannot<br>be reported on the same report.                                                                                                    | Numeric, 4 digits<br>YYYY   | Human Resources<br>> Payroll ><br>Process > Pay<br>Cycle > Tables ><br>Payroll Types ><br>(Pay Type) ><br>Payroll Dates ><br>(Pay Period) ><br>Payroll Date Years<br>> Fiscal Year<br>(FSC)   |

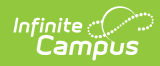

| Column             | Description                                                                                                    | Type, Format,<br>and Length     | Campus<br>Location                                                                                                 |
|--------------------|----------------------------------------------------------------------------------------------------|---------------------------------|----------------------------------------------------------------------------------------------------|
| Tax Number         | The employee's tax number.                                                                                                    | Alphanumeric, 9<br>characters   | Human Resources<br>> Personnel ><br>Personnel Master<br>> HR General<br>Information ><br>Social Security<br>Number |
| Tax Number<br>Type | <ul> <li>S Social Security Number</li> <li>F Federal Taxpayer<br/>Identification Number         <ul> <li>If the value in Social<br/>Security Number begins<br/>with 9 and the fourth and<br/>fifth digits are in the<br/>following ranges, then F<br/>reports: 70-88, 90-92,<br/>94-99</li> </ul> </li> </ul> | Alphanumeric, 1<br>character    | Human Resources<br>> Personnel ><br>Personnel Master<br>> HR General<br>Information ><br>Social Security<br>Number |
| First Name         | The employee's first name.                                                                                                    | Alphanumeric,<br>100 characters | Human Resources<br>> Personnel ><br>Personnel Master<br>> HR General<br>Information ><br>First Name                |
| Middle Name        | The employee's middle name.                                                                                                    | Alphanumeric,<br>100 characters | Human Resources<br>> Personnel ><br>Personnel Master<br>> HR General<br>Information ><br>Middle Name               |
| Last Name          | The employee's last name.                                                                                                    | Alphanumeric,<br>100 characters | Human Resources<br>> Personnel ><br>Personnel Master<br>> HR General<br>Information ><br>Last Name                 |
| Suffix             | The generational assignment the<br>employee uses as part of their<br>name; e.g., Jr, III.                                                                                                    | Alphanumeric, 10<br>characters  | Human Resources<br>> Personnel ><br>Personnel Master<br>> HR General<br>Information ><br>Suffix                    |

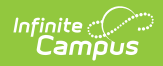

| Column     | Description                                                                                                    | Type, Format,<br>and Length            | Campus<br>Location                                                                                                    |
|------------|----------------------------------------------------------------------------------------------------|----------------------------------------|----------------------------------------------------------------------------------------------------|
| Birth Date | The employee's date of birth.                                                                                                    | Date<br>YYYY-MM-DD                     | Human Resources<br>> Personnel ><br>Personnel Master<br>> HR General<br>Information ><br>Birth Date                            |
| Gender     | The employee's gender.                                                                                                    | Alphanumeric, 1<br>character<br>M or F | Human Resources<br>> Personnel ><br>Personnel Master<br>> HR General<br>Information ><br>Gender                                |
| Address 1  | The first line of the employee's address.<br>The <b>Payroll Residence</b><br>checkbox must be marked on<br>the address for any address<br>fields to report. | Alphanumeric,<br>100 characters        | Human Resources<br>> Personnel ><br>Personnel Master<br>> HR General<br>Information ><br>Contact<br>Information ><br>Address 1 |
| Address 2  | The second line of the employee's address.                                                                                                    | Alphanumeric,<br>100 characters        | Human Resources<br>> Personnel ><br>Personnel Master<br>> HR General<br>Information ><br>Contact<br>Information ><br>Address 2 |
| City       | The city on the employee's address.                                                                                                    | Alphanumeric, 50<br>characters         | Human Resources<br>> Personnel ><br>Personnel Master<br>> HR General<br>Information ><br>Contact<br>Information > City         |

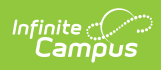

| Column            | Description                                                                                                    | Type, Format,<br>and Length   | Campus<br>Location                                                                                                    |
|-------------------|----------------------------------------------------------------------------------------------------|-------------------------------|----------------------------------------------------------------------------------------------------|
| State             | The state on the employee's address.                                                                                                    | Alphanumeric, 2<br>characters | Human Resources<br>> Personnel ><br>Personnel Master<br>> HR General<br>Information ><br>Contact<br>Information<br>> State                            |
| Zip Code          | The zip code on the employee's address.                                                                                                    | Numeric, 10 digits            | Human Resources<br>> Personnel ><br>Personnel Master<br>> HR General<br>Information ><br>Contact<br>Information > Zip<br>Code                         |
| SDE<br>Experience | <ul> <li>Years of experience as reported by the State Department of Education. This field reports based on the <i>Contribution Fields &gt; 3. Select State Credit Benefit Codes</i> selected on the extract editor.</li> <li>This field reports from the most current Benefit Code even if the benefit code was not processed within the selected pay period(s)/pay type(s)/run designator(s) combination.</li> <li><b>0</b> reports If the employee's benefit records do not include a benefit code.</li> <li>Support staff report <b>0</b>.</li> </ul> | Numeric, 2 digits             | Human Resources<br>> Payroll ><br>Employee ><br>Manage<br>Employees ><br>(employee) ><br>Benefits ><br>Benefits > Benefit<br>Level > Numeric<br>Value |

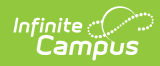

| Column                  | Description                                                                                                    | Type, Format,<br>and Length         | Campus<br>Location                                                                                                    |
|-------------------------|----------------------------------------------------------------------------------------------------|-------------------------------------|----------------------------------------------------------------------------------------------------|
| Compensation            | The monthly portion of an<br>employee's regular annual<br>compensation as defined by<br>statute.<br>Compensation is calculated as<br>follows:<br>Eligible Wages + Fringe Benefits +<br>Employer Retirement Amount Paid | Numeric, 12 digits<br>NNNNNNNNNNNNN | Human Resources<br>> Payroll ><br>Employee ><br>Manage<br>Employees ><br>(employee) ><br>Payroll > Detailed<br>Deductions ><br>Details > Applies<br>to<br>Payroll > Manage<br>> Employees ><br>pick an employee<br>> Payroll ><br>Detailed<br>Deductions ><br>(pay date and<br>benefit/deduction<br>code) > Details |
| Federal<br>Compensation | The monthly portion of an<br>employee's federally funded<br>compensation.<br>Federal Compensation is<br>calculated as follows:<br>Eligible Wages + Fringe Benefits +<br>Employer Retirement Amount Paid                | Numeric, 12 digits<br>NNNNNNNNNNNNN | Human Resources<br>> Payroll ><br>Employee ><br>Manage<br>Employees ><br>(employee) ><br>Payroll > Detailed<br>Deductions ><br>Details > Applies<br>to<br>Payroll > Manage<br>> Employees ><br>pick an employee<br>> Payroll ><br>Detailed<br>Deductions ><br>(pay date and<br>benefit/deduction<br>code) > Details |

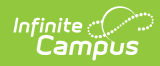

| Column                   | Description                                                                                                    | Type, Format,<br>and Length          | Campus<br>Location                                                                                                    |
|--------------------------|----------------------------------------------------------------------------------------------------|--------------------------------------|----------------------------------------------------------------------------------------------------|
| Member After<br>Tax      | The employee's additional<br>voluntary after-tax contributions to<br>retirement.                                | Numeric, 12 digits<br>NNNNNNNNNNNNNN | Payroll > Manage<br>> Employees ><br>(employee) ><br>Payroll > Detailed<br>Deductions<br>> (pay date and<br>benefit/deduction<br>code) > Details |
| Member<br>Before Tax     | The employee's before-tax<br>contributions to retirement. This<br>amount could be employer or<br>employee paid. | Numeric, 12 digits<br>NNNNNNNNNNNNNN | Payroll > Manage<br>> Employees ><br>(employee) ><br>Payroll > Detailed<br>Deductions<br>> (pay date and<br>benefit/deduction<br>code) > Details |
| State Credit             | The state credit paid to the employee.                                                                          | Numeric, 12 digits<br>NNNNNNNNNNNNNN | Payroll > Manage<br>> Employees ><br>(employee) ><br>Payroll > Detailed<br>Deductions<br>> (pay date and<br>benefit/deduction<br>code) > Details |
| Employer<br>Contribution | The employer contributions to retirement.                                                                       | Numeric, 12 digits<br>NNNNNNNNNNNNNN | Payroll > Manage<br>> Employees ><br>(employee) ><br>Payroll > Detailed<br>Deductions<br>> (pay date and<br>benefit/deduction<br>code) > Details |
| Federal Match            | The employer's fee based on<br>Federal Compensation for the pay<br>period.                                      | Numeric, 12 digits<br>NNNNNNNNNNNNNN | Payroll > Manage<br>> Employees ><br>(employee) ><br>Payroll > Detailed<br>Deductions<br>> (pay date and<br>benefit/deduction<br>code) > Details |

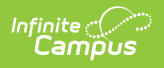